## Уважаемые обучающиеся и родители!

За окном весна - прекрасная пора перемен и обновлений! В сложившейся ситуации не обошлось без перемен и в нашей поделиться с Вами школе. И мы спешим новостями. Для вашего спокойствия в период с 06 апреля по 20 апреля нам выпала возможность открыть для вас совершенно новый, ранее не знакомый вам формат дистанционного обучения наших ребят. Подобная форма занятий очень популярна и успешно применяется во всем мире. Для наших педагогов она хорошо знакомой, профессионально является ОНИ другую "обертку". трансформируют подачу материала Β Обращаем внимание ваше на ЧТО качество TO, И эффективность занятий остаются прежними и нисколько не привычной форме очного обучения. уступают Хотим многие из обучающихся очень позитивно отметить, ЧТО реагируют на эту новость и с нетерпением ждут начала нового челленджа, который позволит им овладеть навыками 21 века. Давайте вместе поможем им встать на этот путь и адаптироваться перед началом занятий. А чтобы Вам, дорогие родители, это сделать было легко и просто, мы подготовили наглядные инструкции:

> Инструкция для компьютера/ноутбука(windows) Инструкция Apple (iphone, ipad) Инструкция Android

## Инструкция для компьютера (windows)

Для посещения он-лайн занятий через компьютер необходимо:

## Подробная инструкция установки и запуска на компьютере/ноутбуке

1) В поисковой сроке набрать ZOOM, далее перейти на сайт ZOOM

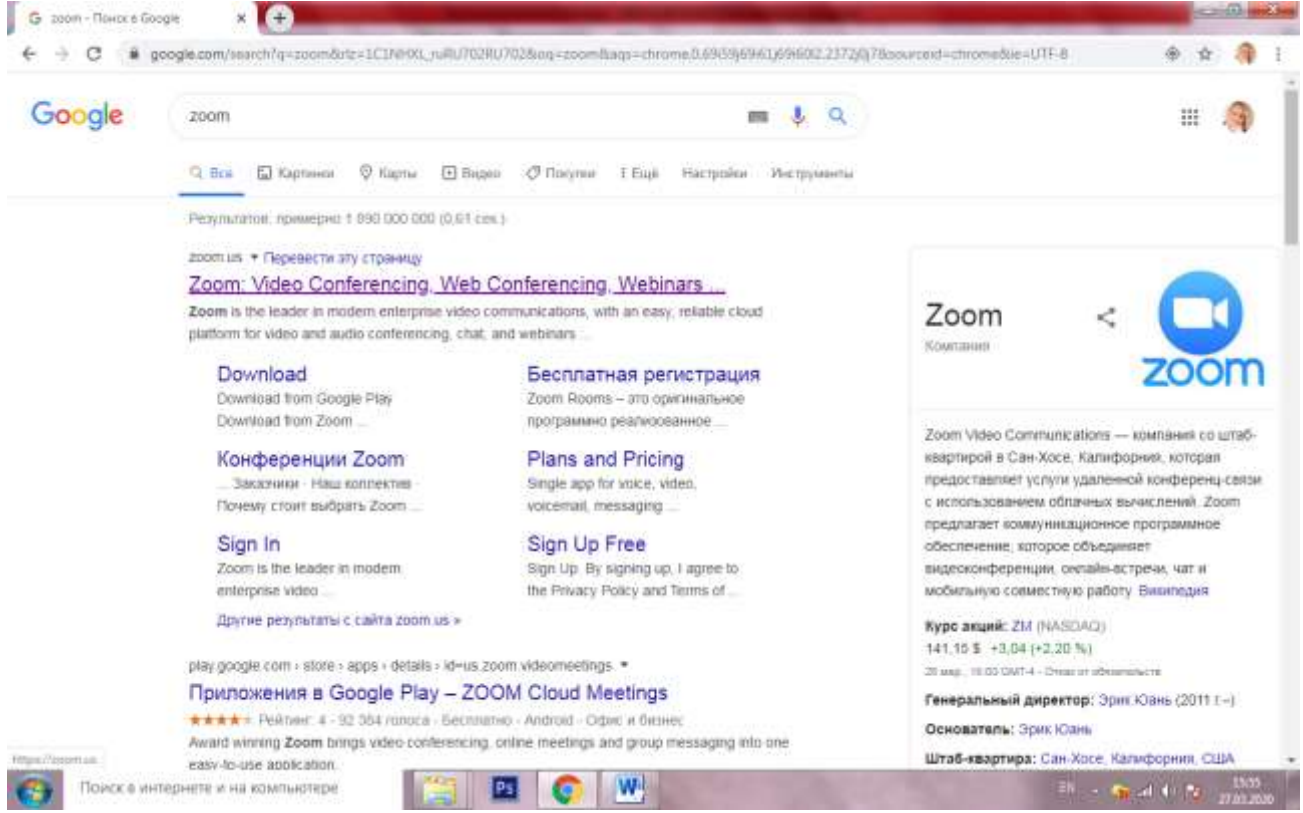

2) вас перенаправит на новую вкладку и автоматически начнется скачивание программы Zoom. После скачивания необходимо запустить скачанный файл.

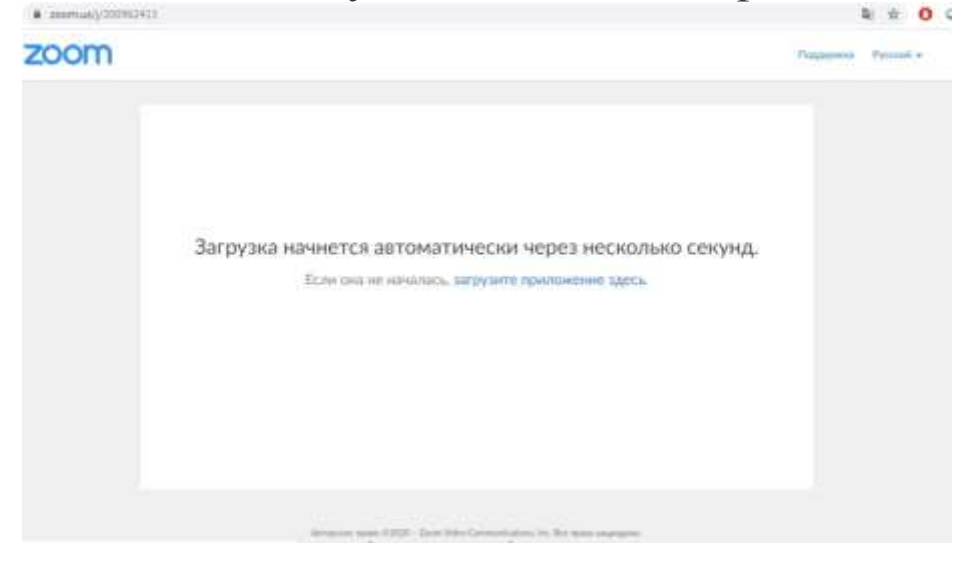

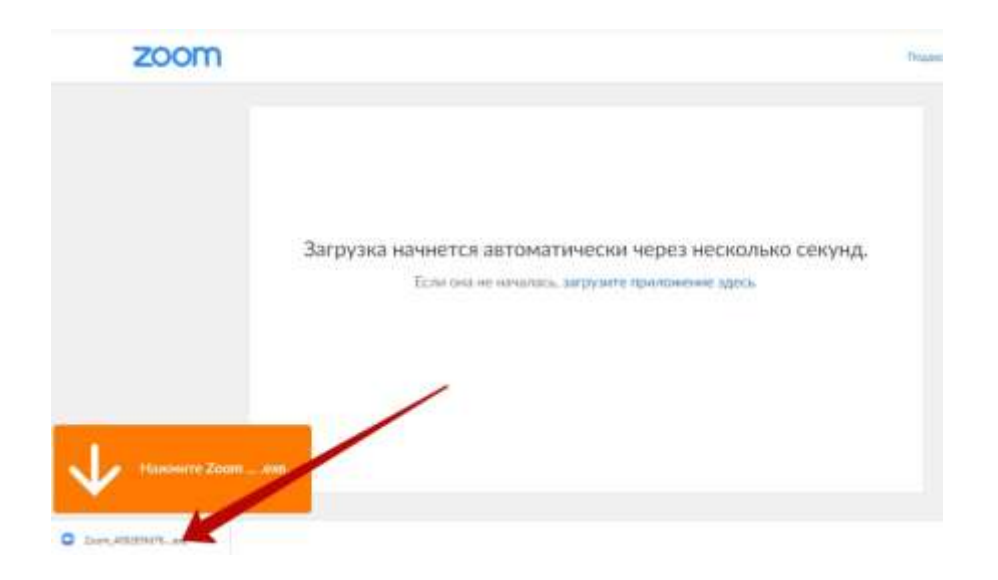

3) после установки программа Zoom запустится в автомате, и занятие начнется автоматически, ничего вводить больше не требуется.

| 0 | Дождитесь, когда организатор начнет эт |
|---|----------------------------------------|
|   | конференцию.                           |
|   | Это повторяющаяся конференция          |
|   | rp.19, AS-3                            |
|   |                                        |
|   | Проверить звук компьютера              |

4) для дальнейших занятий устанавливать приложение не требуется, это делается единоразово. Далее необходимо перейти по ссылке в разделе "домашнее задание". Ссылка для вашей группы каждый раз будет одинаковая.

Просьба заранее установить и проверить работоспособность звука и микрофона. Сделать это можно следующим образом:

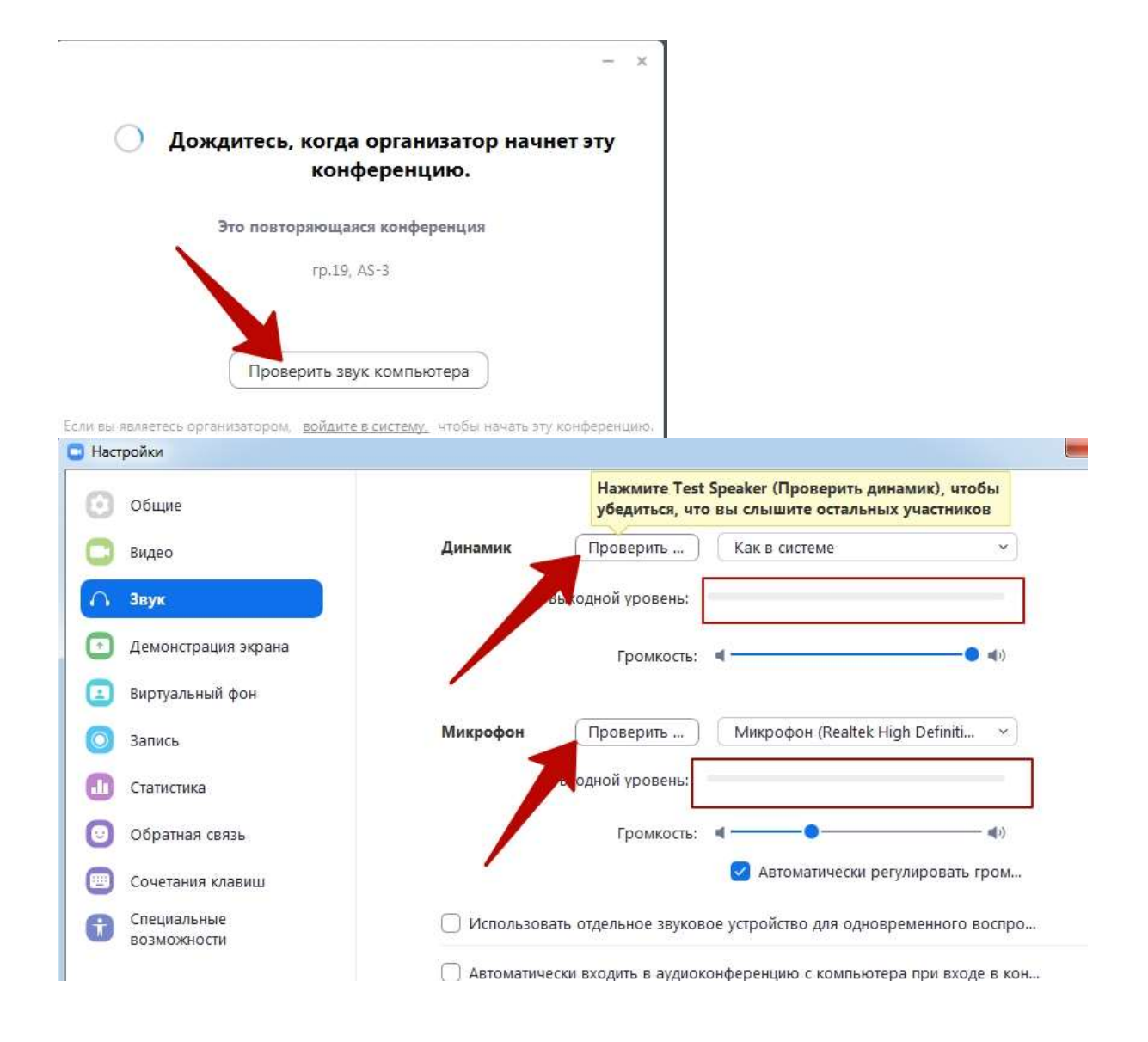

Если у вас возникают технические трудности, мы готовы в оперативном режиме помочь вам решить их. Вы всегда можете связаться с нами через телефон, чат на сайте, whatsapp